Accessing and Responding your File Review in ePortfolio

To access a review

Log in to eWolf and click on your P&T Assessment group (i.e., 2018-19 <College, Discipline> P&T).

Click on Assignments and scroll down to the appropriate step (for example, Peer Review Committee). The box will appear grayed out as the deadline for that step has